# Montage de la PSK :

- Prépare complètement la PSK avant de la monter sur la ruche : Place les 15 pins dans les positions prévues et visse un peu les deux vis à la main. Tu peux ainsi fixer rapidement la PSK avec une visseuse sans fil sans déranger inutilement les abeilles.
- Fixe la PSK en haut du cadre du nid à couvain, idéalement sur le côté de travail - c'est-à-dire à l'opposé du côté du trou de vol.
- Les vis fournies sont adaptées aux ruches en bois. Pour les ruches en polystyrène, il faut utiliser des vis plus longues.
- Important : ne visse qu'aux endroits prévus et marqués à cet effet. Sinon, les vis pourraient être reconnues à tort comme des pins par l'app - ce qui entraînerait des messages d'erreur.
- Même si nous recommandons de visser, il est également possible, s'il y a suffisamment de place, de placer les PSK sous le couvercle ou de les fixer avec des bandes adhésives.

#### Insérer correctement les pins :

- Le matériau robuste de la PSK est conçu pour durer : Tu peux insérer des pins plusieurs fois dans les mêmes trous. Grâce à leur solidité, ils ne tomberont pas lors du transport ou de la randonnée.
- Lors de la mise en place, veille à insérer les pins au milieu des cases. Elles ne doivent pas dépasser du bord, car cela pourrait nuire à la reconnaissance par l'application.

# Conseil de pro :

- Laisse les PSK à la ruche toute l'année les cartes sont bien entendu résistantes à l'hiver.
- Si les PSK se salissent, tu peux les laver au lave-vaisselle. Comme les lave-vaisselle diffèrent en termes de température et de programme de lavage, nous n'assumons aucune garantie.

### Numériser les CPS avec l'application PSK Beekeeping Télécharger et lancer l'application

Télécharge l'application « PSK Beekeeping » dans l'App Store ou sur Google Play. Ouvre-la et accorde les autorisations nécessaires pour la caméra, le microphone et la localisation. Choisis ta langue en haut à gauche du profil.

# Scanner la PSK

Appuie en haut à droite sur l'icône de scan. Tiens ton smartphone en diagonale de manière à ce que toute la carte PSK (les quatre coins) soit visible dans l'image de la caméra. Veille à un bon éclairage et évite les ombres.

# Saisir automatiquement les informations

Appuie sur « Terminé » lorsque toutes les cartes ont été scannées. Le nombre de cartes reconnues s'affiche en jaune - tu peux alors les vérifier, les corriger le cas échéant et insérer ou dicter un texte libre. Pour finir, enregistre.

# Saisir le rucher

Lors du premier scan d'une carte à un nouvel endroit, tu donnes un nom au rucher et tu définis son emplacement. Ensuite, toutes les CPP situées dans le même périmètre sont automatiquement attribuées à ce site. En cas de changement d'emplacement, l'application le reconnaît et crée un nouveau rucher.

# Consulter et exporter les données

Dans l'écran d'accueil, tu trouves toutes les colonies d'abeilles et tous les ruchers enregistrés. En appuyant sur une colonie, tu obtiens toutes les données correspondantes - choisis la période souhaitée. Le symbole d'exportation (en haut à droite) te permet de sauvegarder les données.

# Erreurs typiques - et comment les éviter :

L'autorisation de la caméra, du microphone ou du site manque Les 15 broches ne sont pas toutes enfichées Les broches ne sont pas centrées

Ombre sur la carte - peut conduire à une mauvaise interprétation

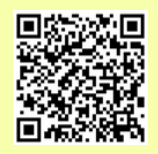

Apple App Store

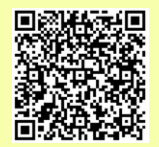